## Cadastro de estabelecimento de outro Estado na movimentação a granel:

- 1) Acessar aba: MOVIMENTAÇÃO A GRANEL > botão NOVA
- 2) No item "Estabelecimento Origem/Destino":
  - a) Selecionar a UF do Estado de destino
  - b) No "Estabelecimento", clicar na lupa em azul (conforme figura abaixo):

| Nova Declaração Vini          | cola - Movimentação a Granel                                             |
|-------------------------------|--------------------------------------------------------------------------|
|                               |                                                                          |
|                               |                                                                          |
| Identificação                 |                                                                          |
| Estabelecimento:              | teste UV V                                                               |
| Data:                         | 10                                                                       |
| Operação:                     | <b>T</b>                                                                 |
| Nº Guia Livre Trânsito:       |                                                                          |
| Tipo Documento:               | <b>•</b>                                                                 |
| Série:                        |                                                                          |
| Número:                       |                                                                          |
| Estabelecimento Oriç          | jem/Destino:                                                             |
| UF:                           |                                                                          |
| Estabelecimento:              |                                                                          |
|                               |                                                                          |
| c) Abrirá a seg               | uinte janela:                                                            |
| 🖺 SDA - Sistema de Defesa Agr | opecuária - Google Chrome – 🗆 🗙                                          |
| Seguro   https://secweb.      | procergs.com.br/sdae/fpc_inc/FpcDialogo.html?/mod_duv/SDA-EstabExternoDu |
| Pesquisar Estabelecimer       | ito Externo                                                              |
|                               | Ok Limpar Fechar                                                         |
|                               |                                                                          |
|                               |                                                                          |
| Município:                    |                                                                          |
| CNPJ:                         |                                                                          |
| Razão Social:                 |                                                                          |
| Situação: Ativa 🔻             |                                                                          |
|                               |                                                                          |

- d) Clicar no "OK"
- e) Abrirá a janela abaixo:

| 🗅 SDA - Sistema de Defesa Agropecuária - Google Chrome |                                            |                      |               |          |          | o x      |
|--------------------------------------------------------|--------------------------------------------|----------------------|---------------|----------|----------|----------|
| Seguro                                                 | https://secweb.procergs.com.br/sdae/fpc_i  | inc/FpcDialogo.html? | /mod_d        | luv/SDA- | EstabE   | ternoDu. |
| Lista Estal                                            | belecimentos Externos                      |                      |               |          |          |          |
|                                                        |                                            | Ad                   | dicionar Novo |          | Voltar   | Fechar   |
|                                                        |                                            |                      |               |          |          |          |
| Razão S                                                | Social CNPJ Município                      |                      |               | io       |          | UF       |
| BECA IN                                                | ND. DE PRODUTOS ALIM. E BEBIDAS LTDA       | 15.233.640/0001-19   | PINHAIS       |          |          | PR       |
| O CAMILO                                               | VINHOS LTDA                                | 10.435.921/0001-30   | CAMPO LARGO   |          |          | PR       |
| SDA - Sistema de Defesa Agropecuária - Google Chrome   |                                            |                      |               | _        |          | ×        |
| Seguro   I                                             | https://secweb.procergs.com.br/sdae/fpc_in | c/FpcDialogo.html?/  | mod_du        | v/SDA-E  | stabExte | ernoDu   |
| Novo Estab                                             | elecimento Externo                         |                      |               |          |          |          |
|                                                        |                                            |                      | Sa            | Ivar Li  | mpar     | Fechar   |
|                                                        |                                            |                      |               |          |          |          |
|                                                        |                                            |                      |               |          |          |          |
| UF:                                                    | PR T                                       |                      |               |          |          |          |
| Município:                                             | CAMPO LARGO                                | B                    |               |          |          |          |
|                                                        |                                            |                      |               |          |          |          |

g) Preencher com os dados do destino: UF, Município, CNPJ e Razão Social (conforme figura acima).

h) Clicar em "Salvar"

Razão Social: